連動機能

連動機能でチャート同士や、チャートとクイック注文の通貨ペア等を連動させることができます。

## ■チャートを連動させる方法

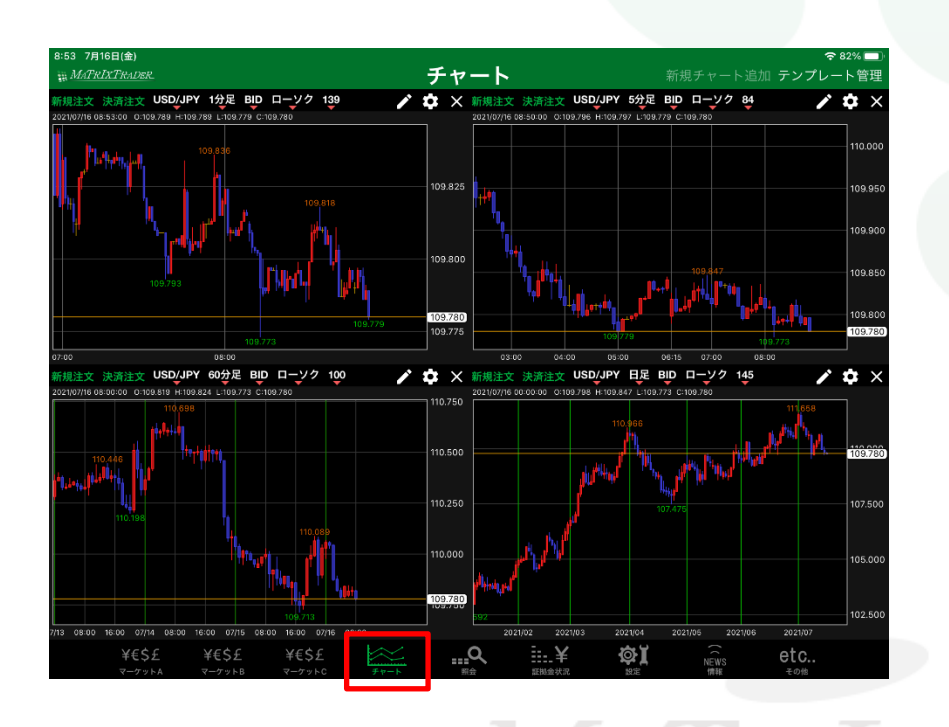

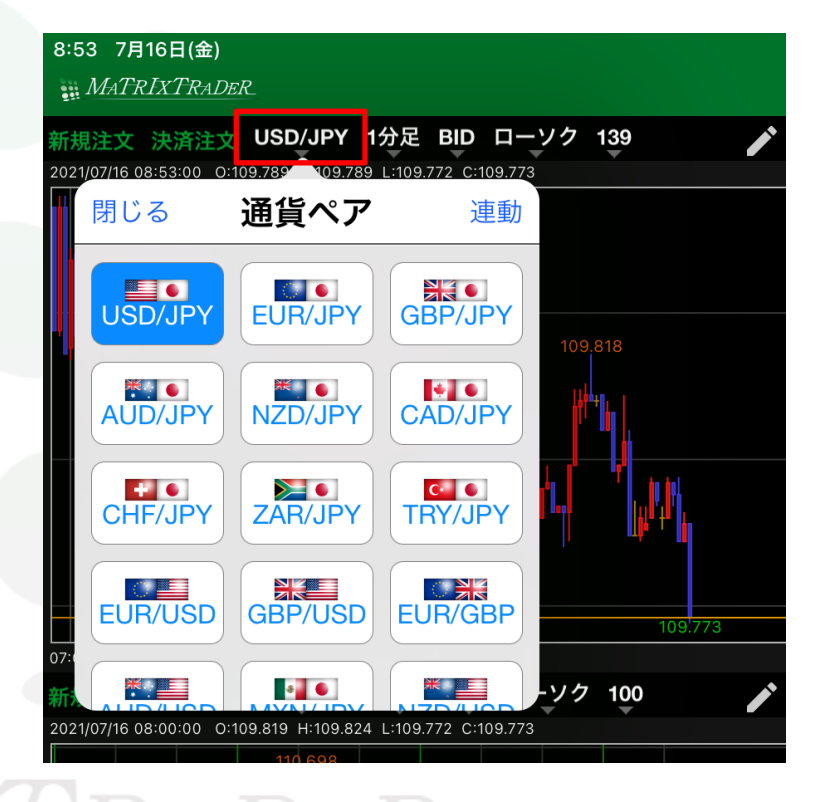

①【チャート】画面を開きます。ここでは4枚のチャートを連動させます。

②チャートの通貨ペアをタップします。

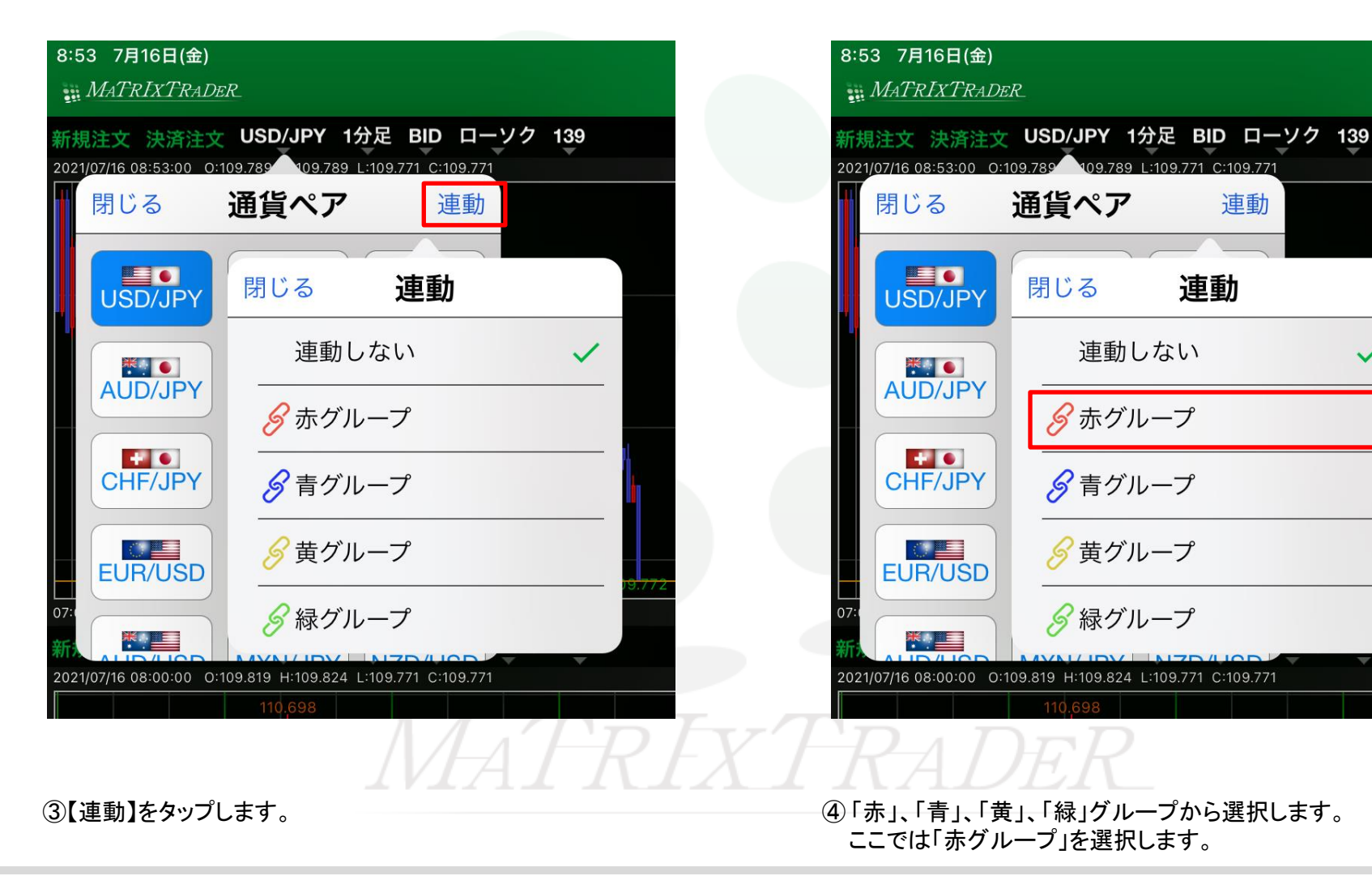

JFX

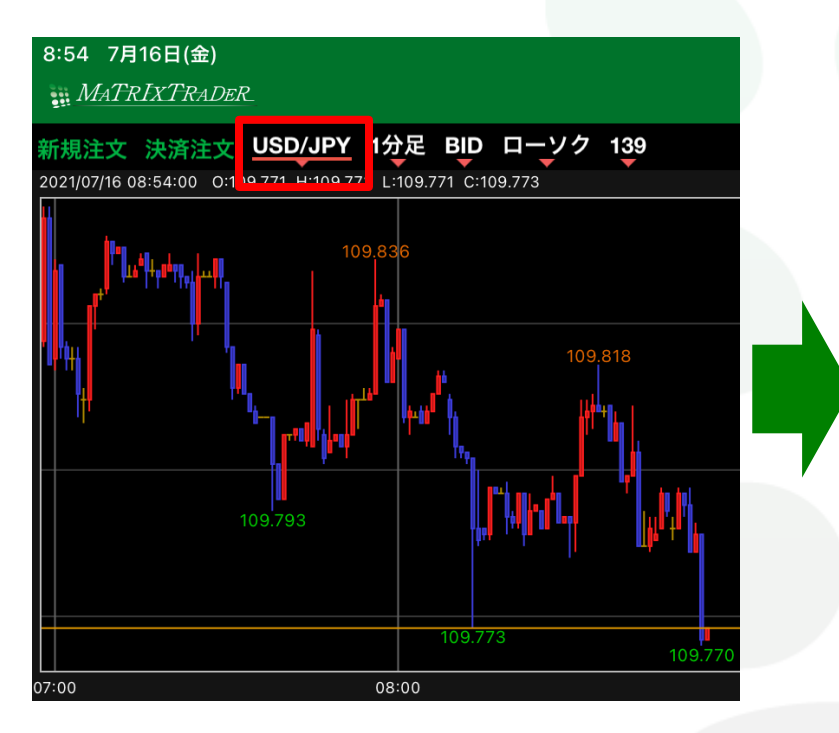

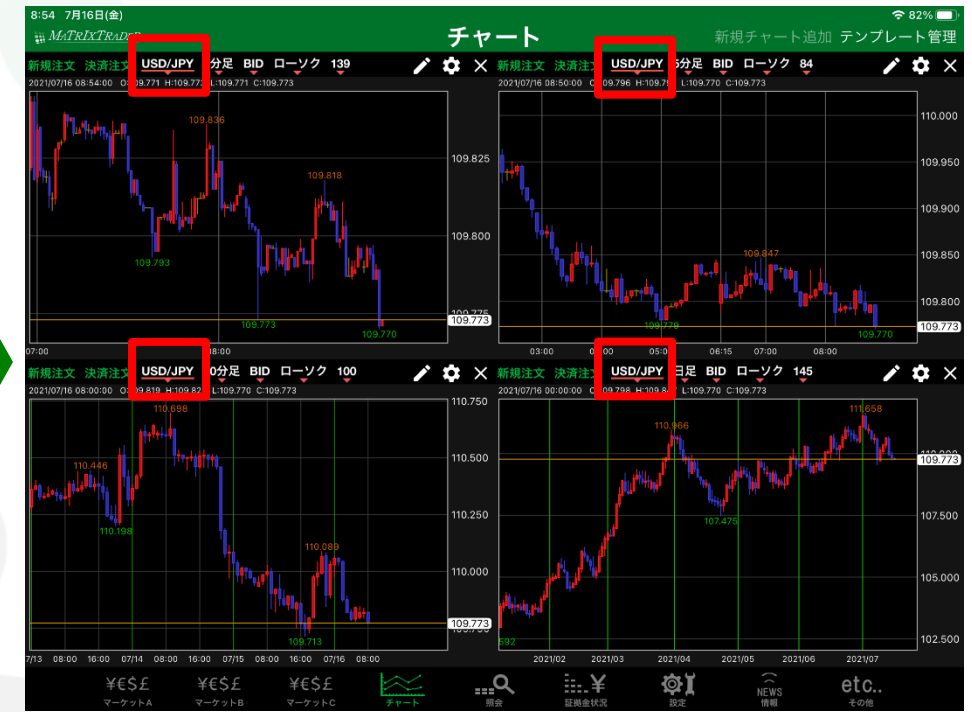

MATREXTRADER

⑤通貨ペアの下に選択した色のラインが引かれます。②~④の手順で連動したいチャートを同じ色のグループで設定します。

▶

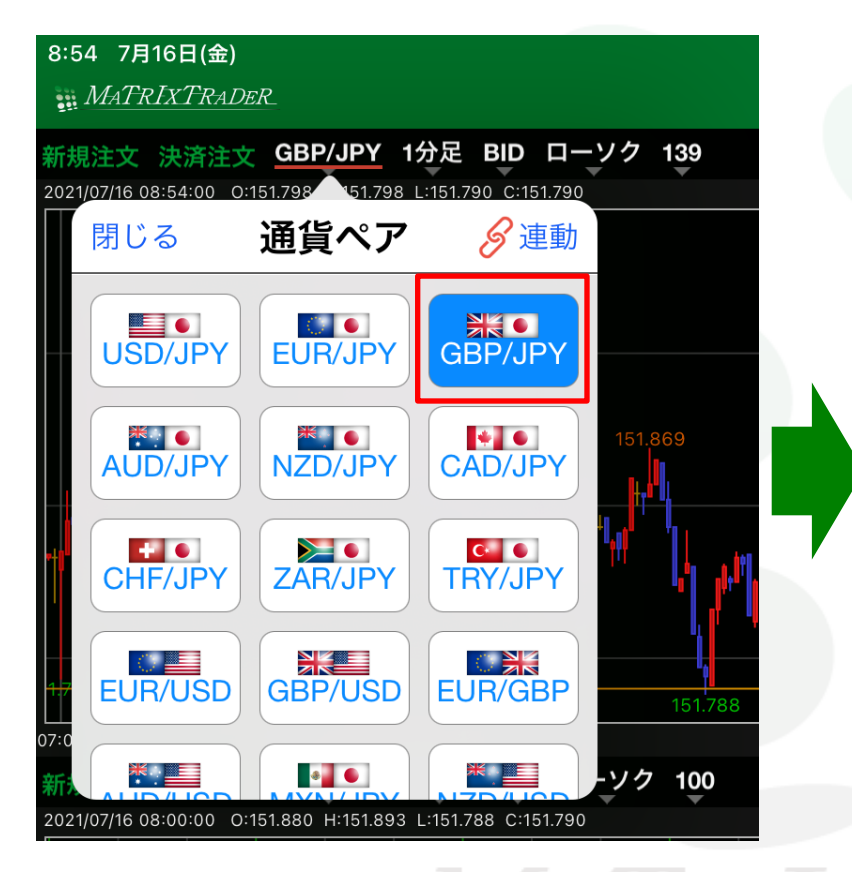

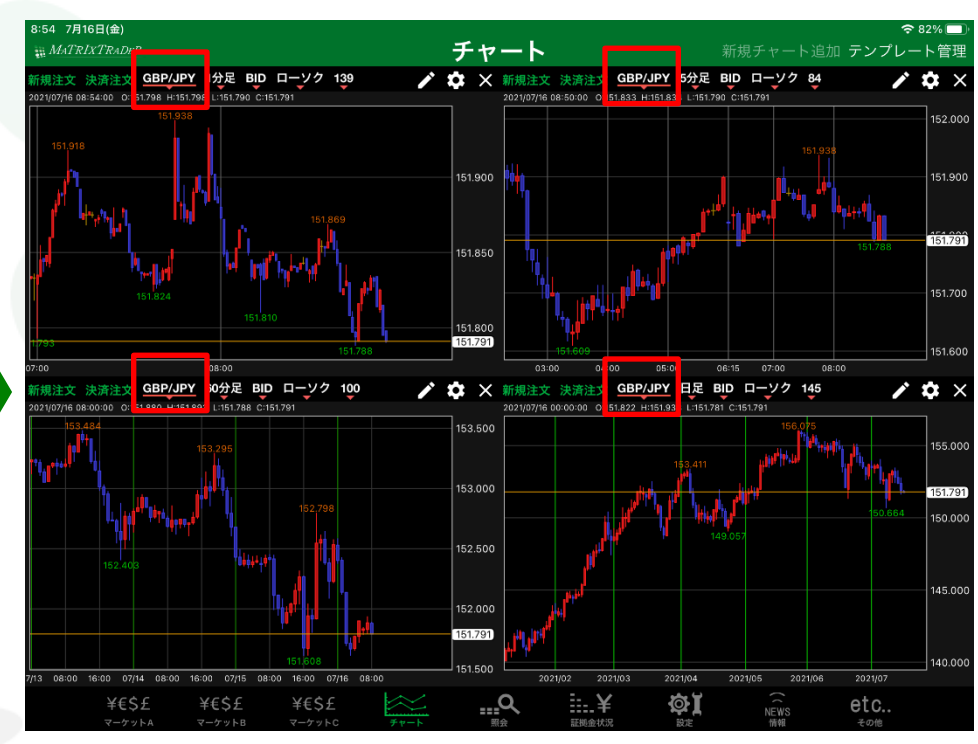

REXTRADER

 ⑥「赤グループ」に設定したチャートのうち、1つのチャートの 通貨ペアを変更します。ここでは「USD/JPY」→「GBP/JPY」に変更します。 ⑦全てのチャートがGBP/JPYになりました。

Þ

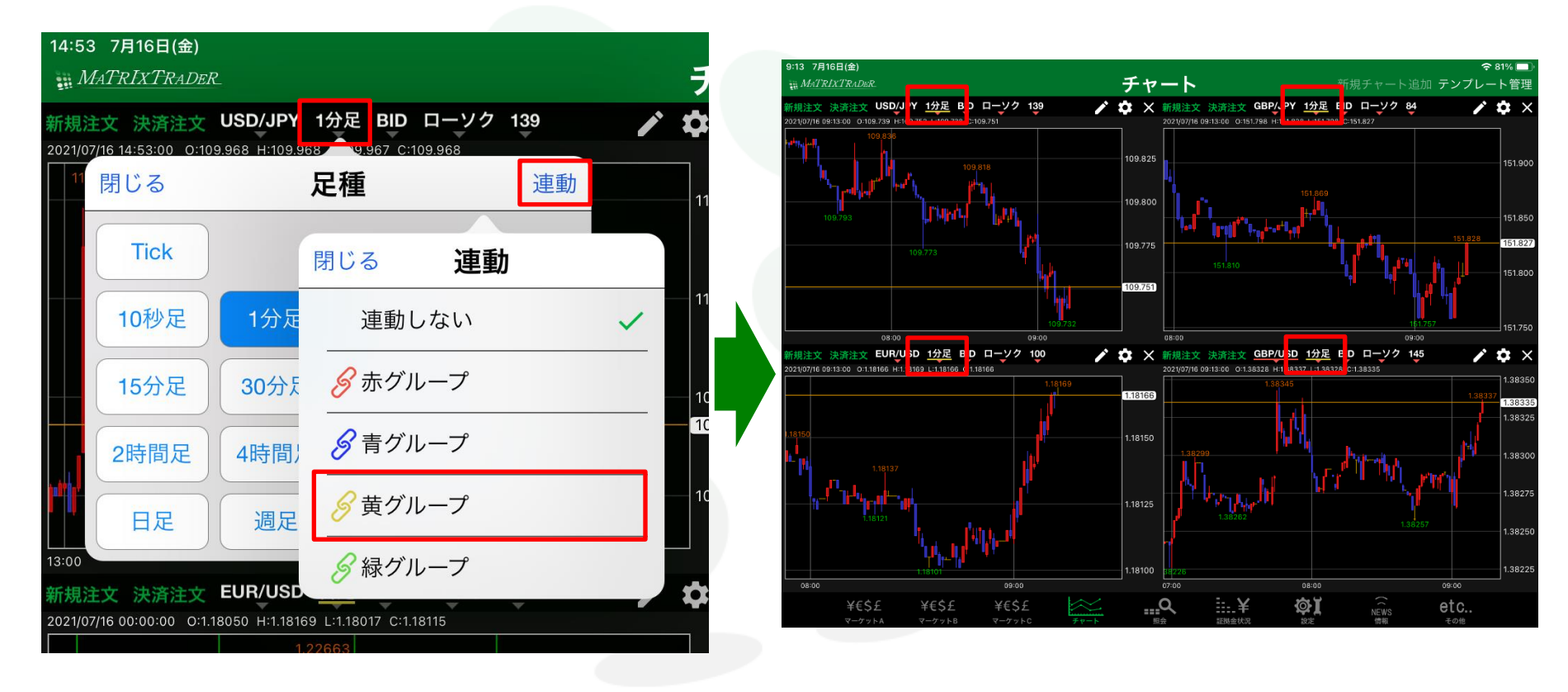

MATREATRADER

⑧時間足を連動したい場合も、同じようにそれぞれのチャートで同じ色を設定します。 ここでは「黄グループ」に設定します。足種の下に選択した色のラインが引かれます。

MATRIX TRADER for iPad

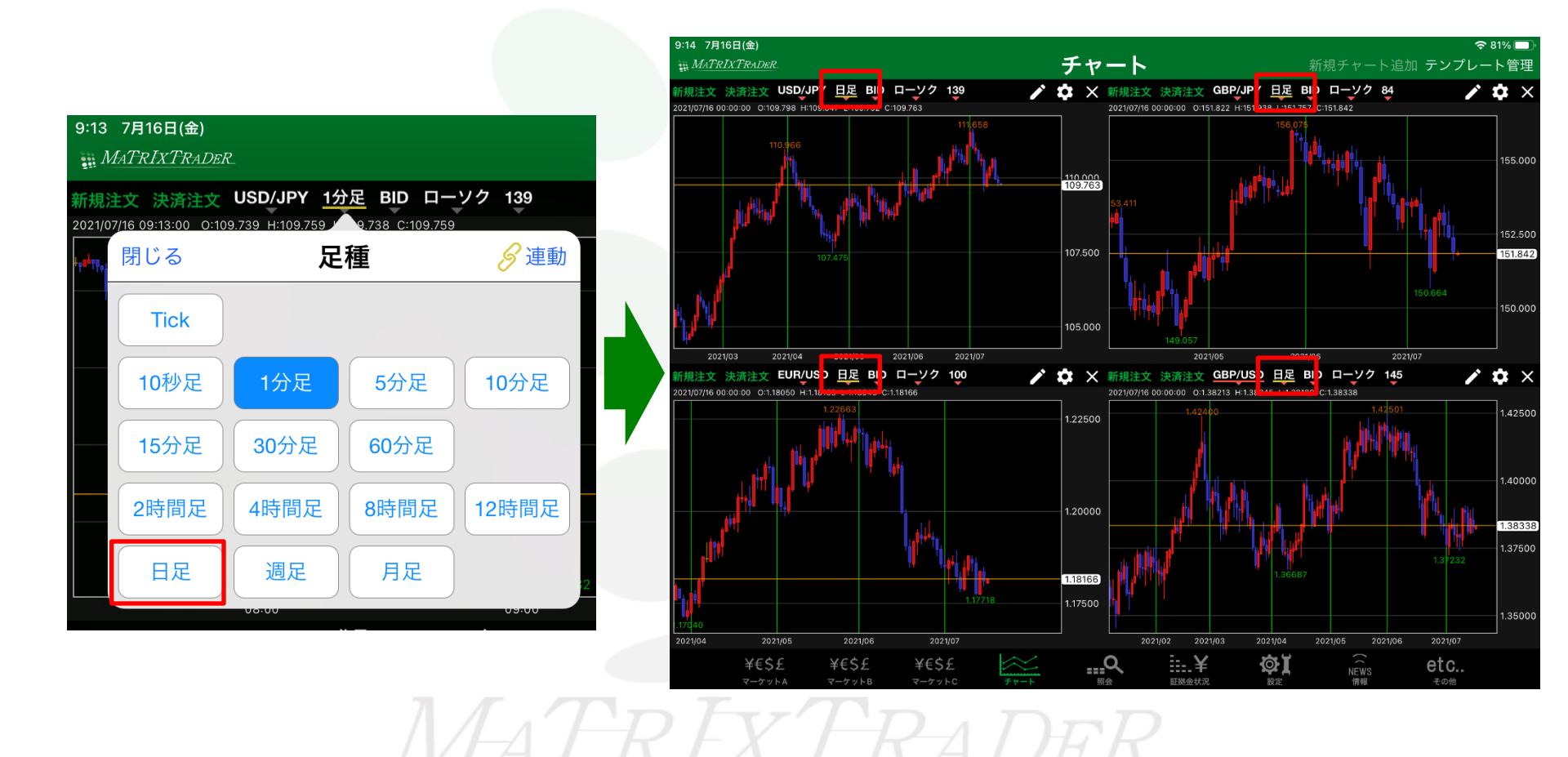

⑨1つのチャートを「日足」に変更すると、「黄グループ」に設定したチャートの時間足が、連動して「日足」に変わりました。

## ■チャートとクイック注文を連動させる方法

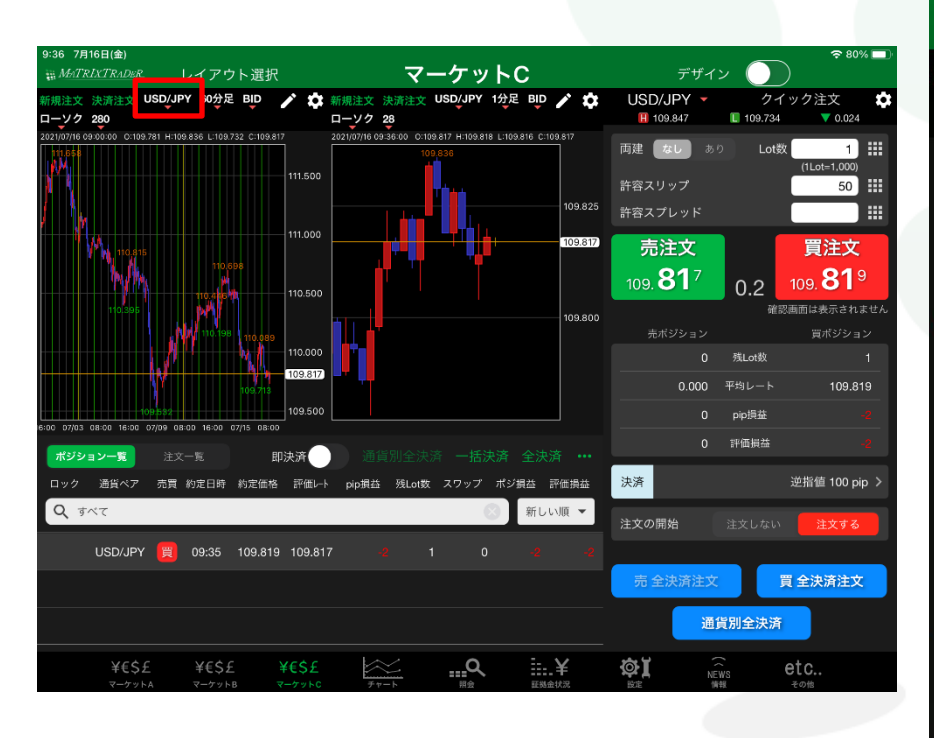

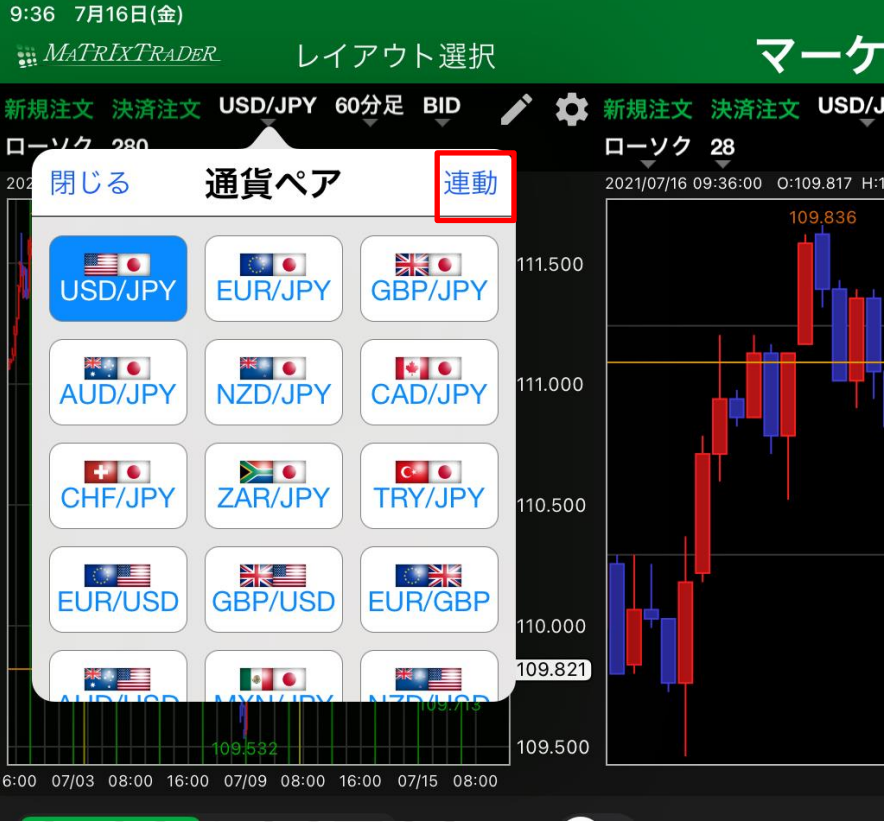

①連動させるチャートの通貨ペアをタップします。 ※ここではマーケットCのチャート2枚とクイック注文を連動させます。

②【連動】をタップします。

▶

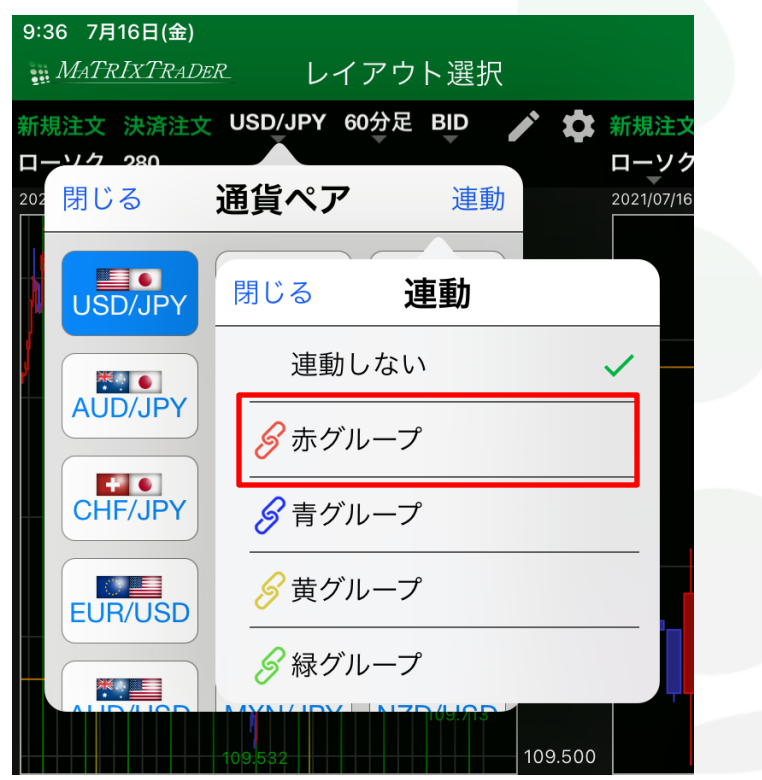

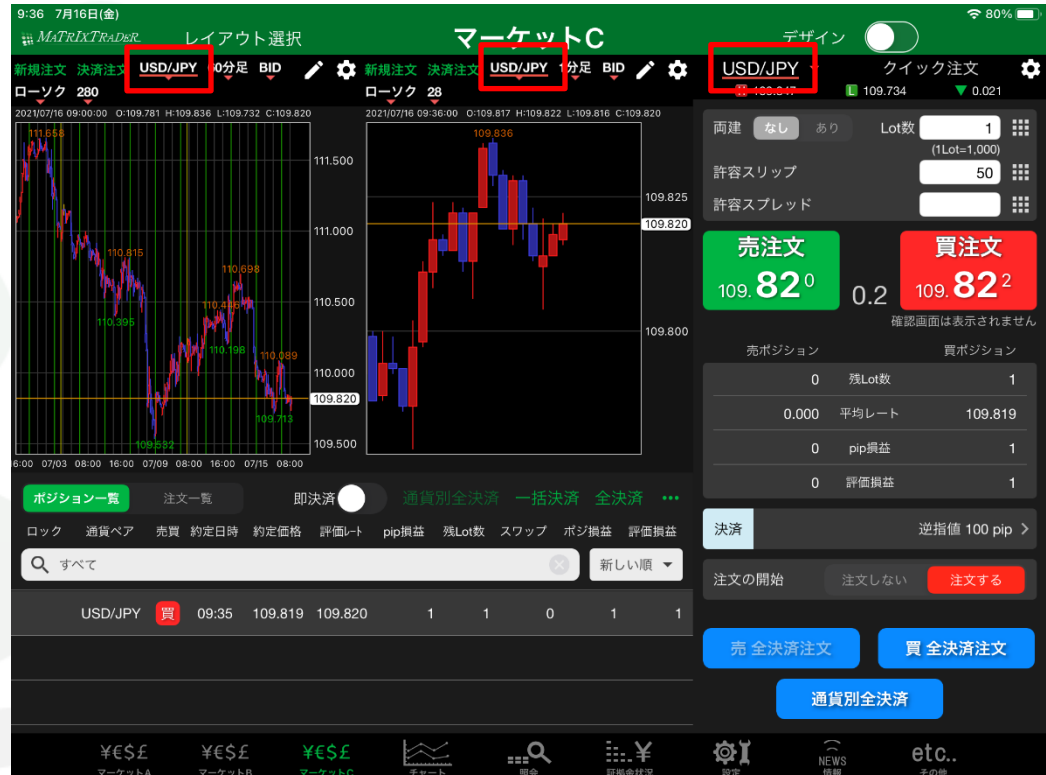

③「赤」、「青」、「黄」、「緑」グループから選択します。 ここでは「赤グループ」を選択します。 ④通貨ペアの下に選択した色のラインが引かれます。
①~③の手順で連動したいチャートを同じ色のグループで設定します。

Þ

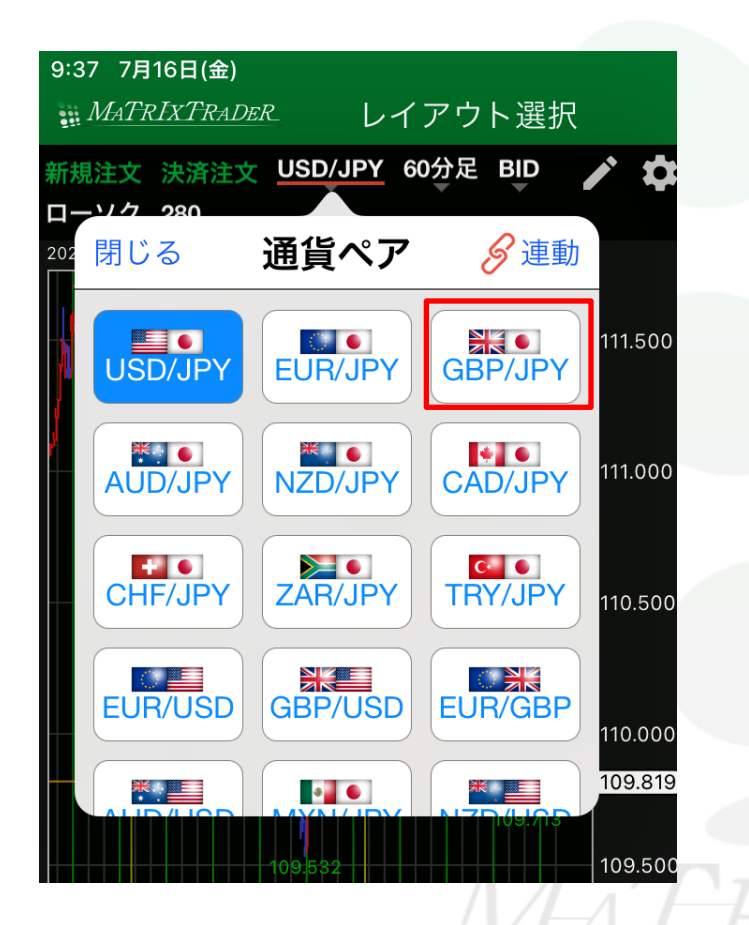

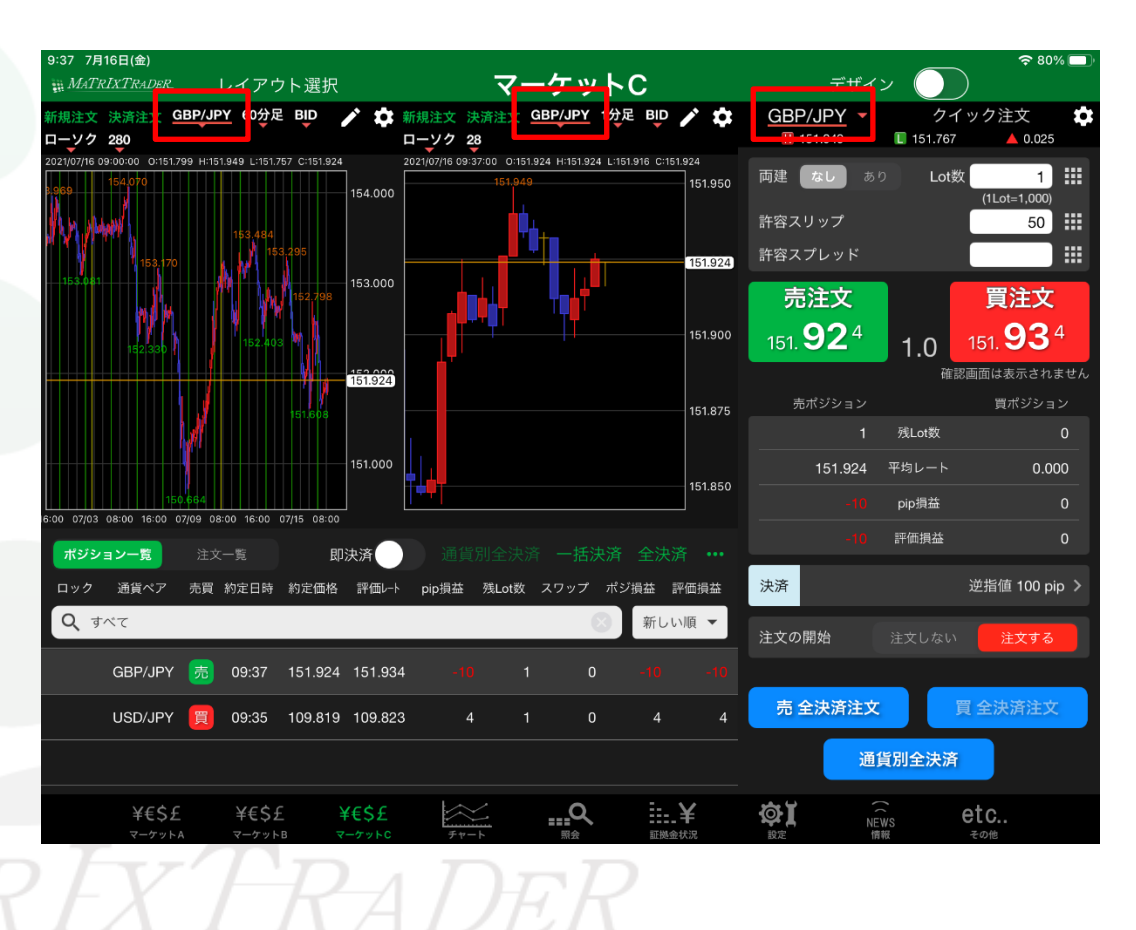

⑥チャートとクイック注文の通貨ペアがGBP/JPYになりました。

⑤ 1つのチャートの通貨ペアを変更します。 ここでは「USD/JPY」→「GBP/JPY」に変更します。

▶